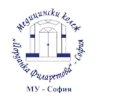

# Как да настроите Google Classroom на устройства използващи Android

Създаване на работен профил

- 1. Отворете настройките на телефона
- 2. Отидете на (Accounts) / Акаунти

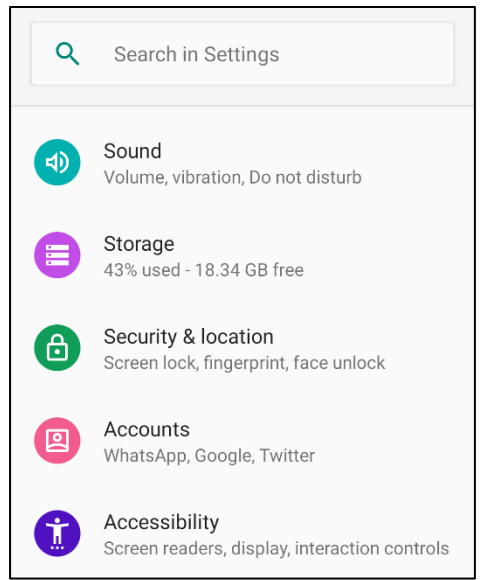

3. Натиснете опцията (добавяне на нов акаунт) Add account и изберете Google

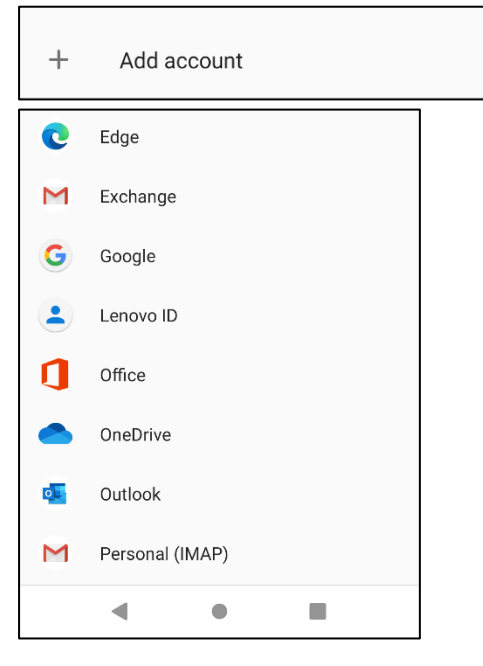

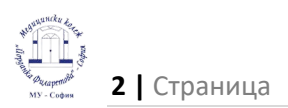

4. Напишете данните на студентската/служебната Ви поща – обичайно завършващи на mu-sofia.bg

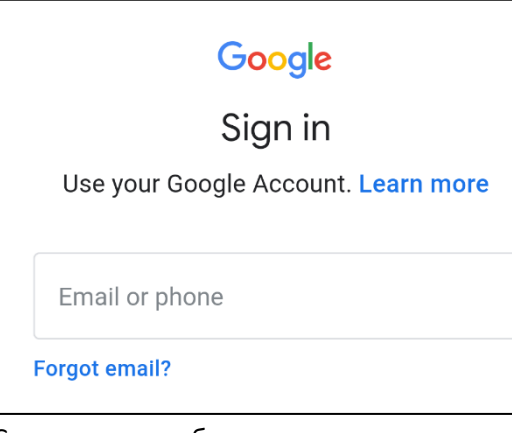

5. Съгласете се с общите условия и продължете към следващата стъпка

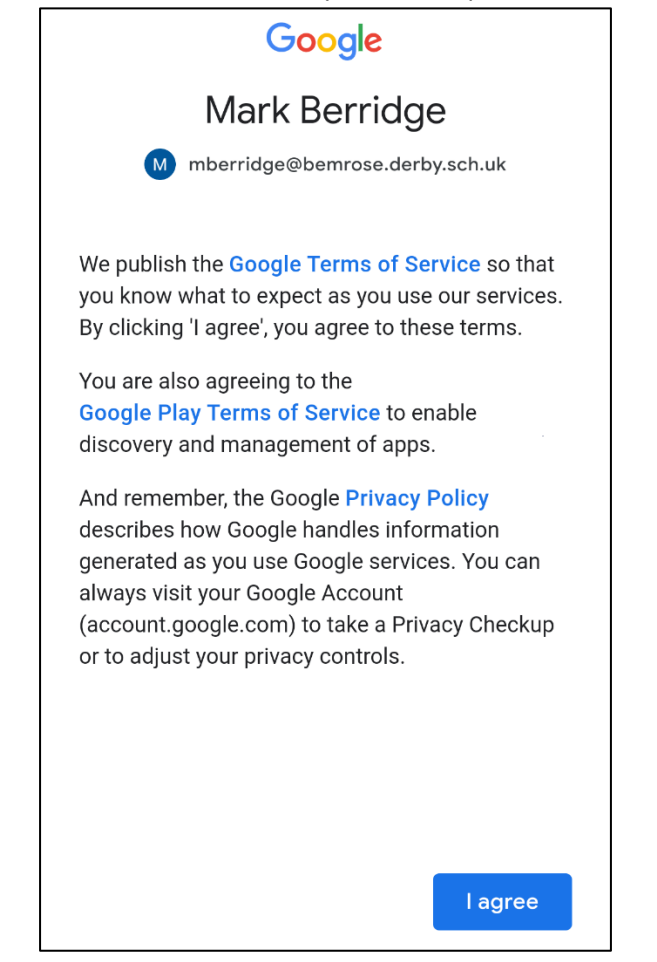

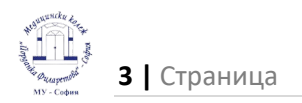

6. Инсталирайте приложението Google Device Policy

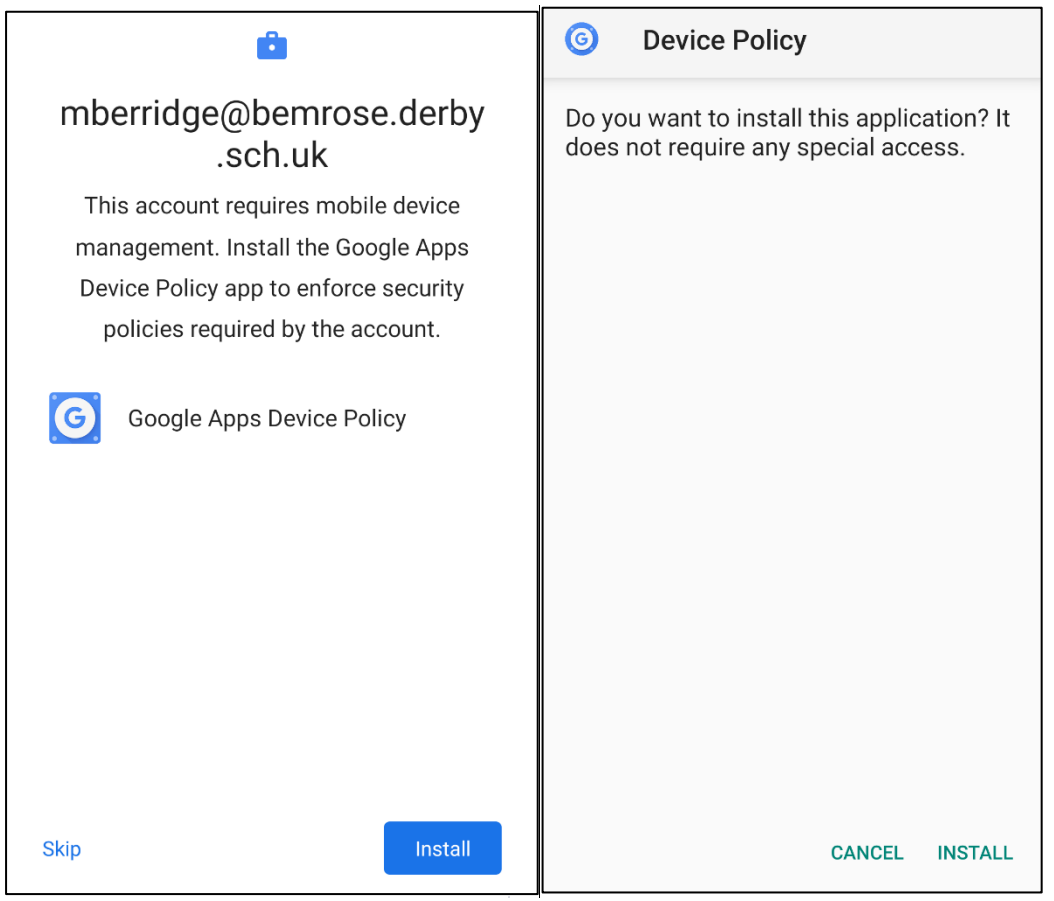

7. Следвайте стъпките и дайте разрешение на опциите, които ще ви изскачат като уведомления.

| Google Apps Device Policy                                                                                                    | Google Apps Device Policy                                                                                                    |
|----------------------------------------------------------------------------------------------------|----------------------------------------------------------------------------------------------------|
| mberridge@bemrose.derby.sch.uk                                                                                                    | mberridge@bemrose.derby.sch.uk                                                                                                    |
| This application allows administrators to<br>enforce policies on how your mobile device<br>is used to access work information. If you<br>are using Gmail or Google mobile apps for<br>personal reasons, you don't need this app. | This application allows administrators to<br>enforce policies on how your mobile device<br>is used to access work information. If you<br>are using Gmail or Google mobile apps for<br>personal reasons, you don't need this app. |
| admin to remotely wipe data, while you can<br>reset your screen lock code remotely or<br>locate a lost device.<br>This application requires phone permission<br>so that it can retrieve the serial number of the<br>device.      | To<br>ad<br>res<br>loc<br>Th<br>so<br>de<br>Allow <b>Device Policy</b><br>to make and manage<br>phone calls?<br>DENY ALLOW he                                                                                                    |
| Some device details will be shared with<br>administrators<br>VIEW DETAILS                                                                                                    | Some device details will be shared with<br>administrators<br>VIEW DETAILS                                                                                                    |
| Use of this application is subject to the <u>Google</u>                                                                                                    | Use of this application is subject to the <u>Google</u>                                                                                                    |
| NEXT >                                                                                                    | NEXT >                                                                                                    |

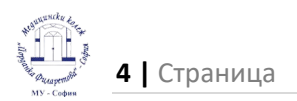

#### 8. Продължете към следващата стъпка - next (напред)

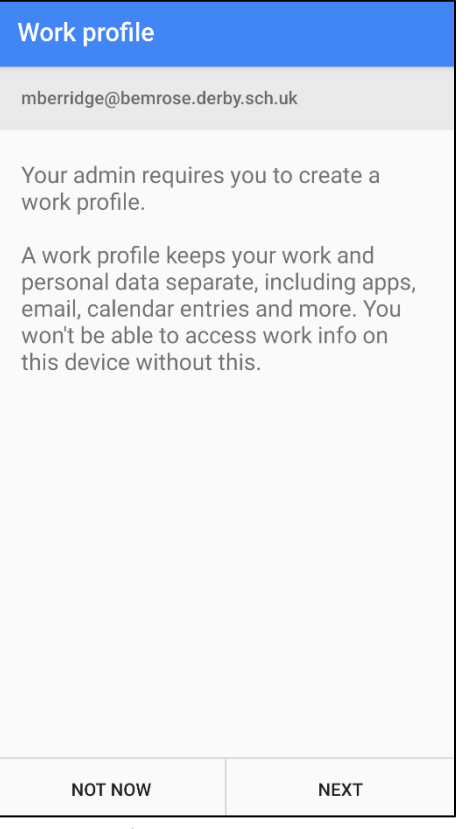

### 9. Отново изберете Accept и продължете

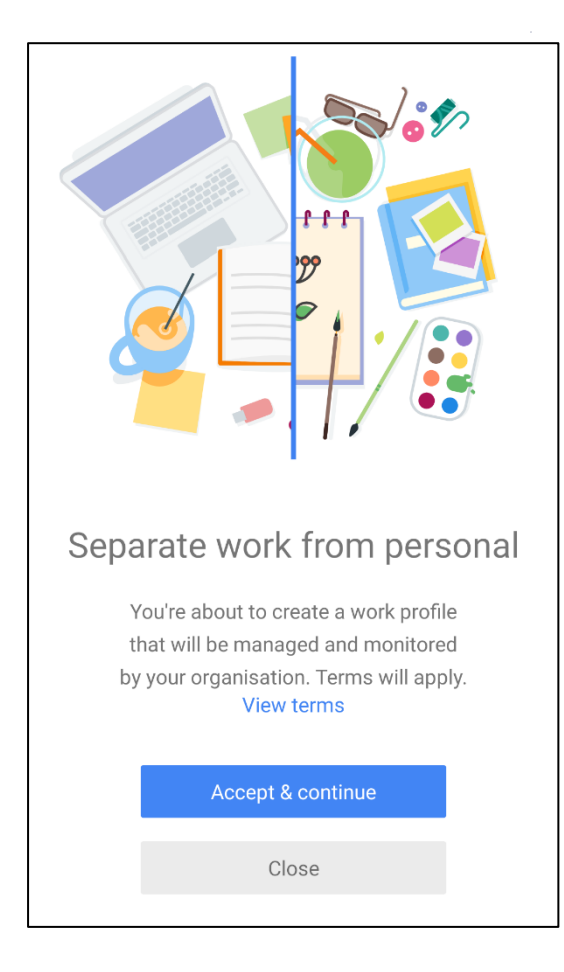

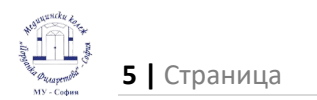

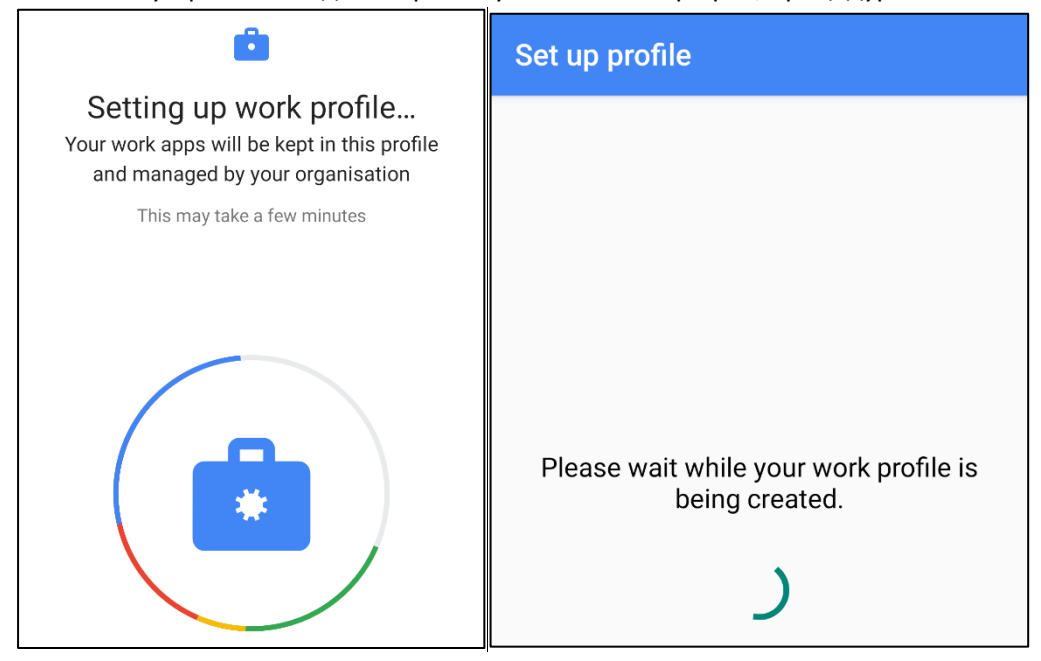

10. Изчакайте устройството да настрои служебният Ви профил, процедурата понякога отнема време

- 11. Затворете приложението когато процедурата завърши или се върнете в основното меню на телефона ако не видите промяна
- 12. Ще видите, че на екрана Ви се е появило ново меню с работен профил и отделни приложения независими от личните Ви

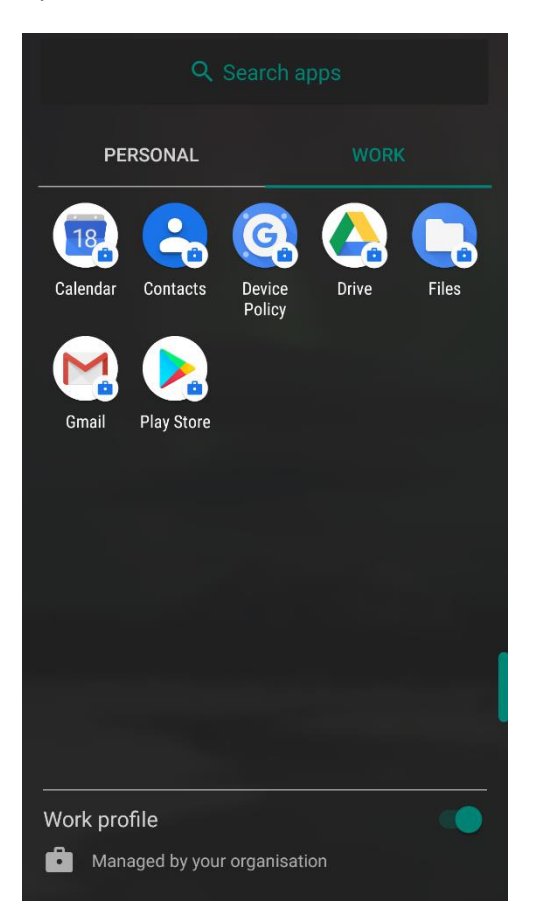

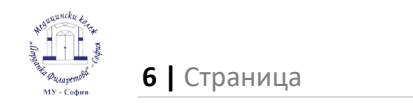

## Изтеглете приложението Google Classroom

- 1. Отворете екрана с приложения към работния профил
- 2. Проверете дали случайно не е изключен и ако е така го включете

| Q Search apps                |            |                  |       |       |
|------------------------------|------------|------------------|-------|-------|
| PE                           | RSONAL     |                  |       |       |
| 182                          |            | G                |       |       |
| Calendar                     | Contacts   | Device<br>Policy | Drive | Files |
|                              |            |                  |       |       |
| Gmail                        | Play Store |                  |       |       |
|                              |            |                  |       |       |
|                              |            |                  |       |       |
|                              |            |                  |       |       |
|                              |            |                  |       |       |
| Work pro                     | file       |                  |       |       |
| Managed by your organisation |            |                  |       |       |

- Не използвайте PlayStore от личния профил можете да разпознаете правилното приложение по малкият символ тип куфарче намиращ се до иконката
- 5. Напишете google classroom в търсачката и изтеглете приложението

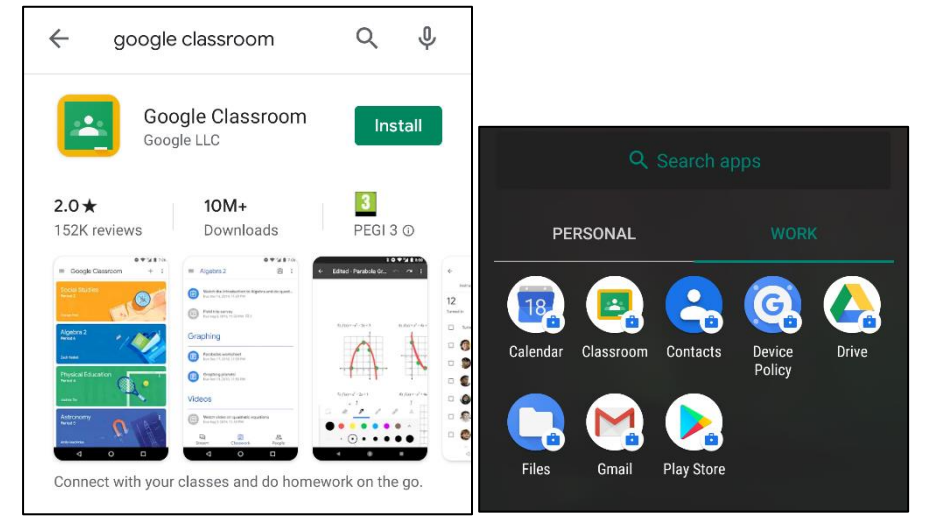

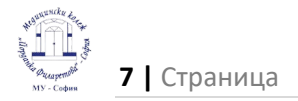

## Влезте с данните Ви за достъп в приложението

1. Отворете версията на Classroom от работния профил, можете да я различите по иконката с куфарче

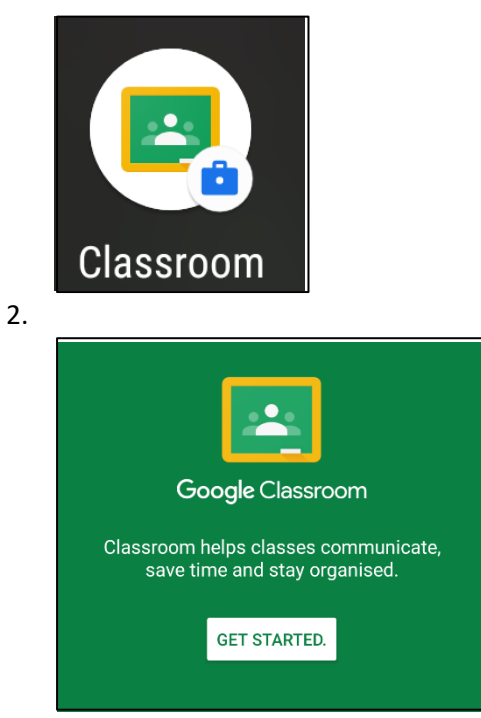

3. Следвайте инструкциите и влезте със данните на студентската Ви поща